Prezado(a) associado(a), apresentamos abaixo um tutorial do sistema de eleição do Instituto de Engenharia, com suas telas e cédulas, aqui representadas por figuras.

**Tela 1: (HOME)** ao clicar no link de votação no site do Instituto de Engenharia: <u>http://www.iengenharia.org.br</u> o associado será direcionado ao sistema de votação.

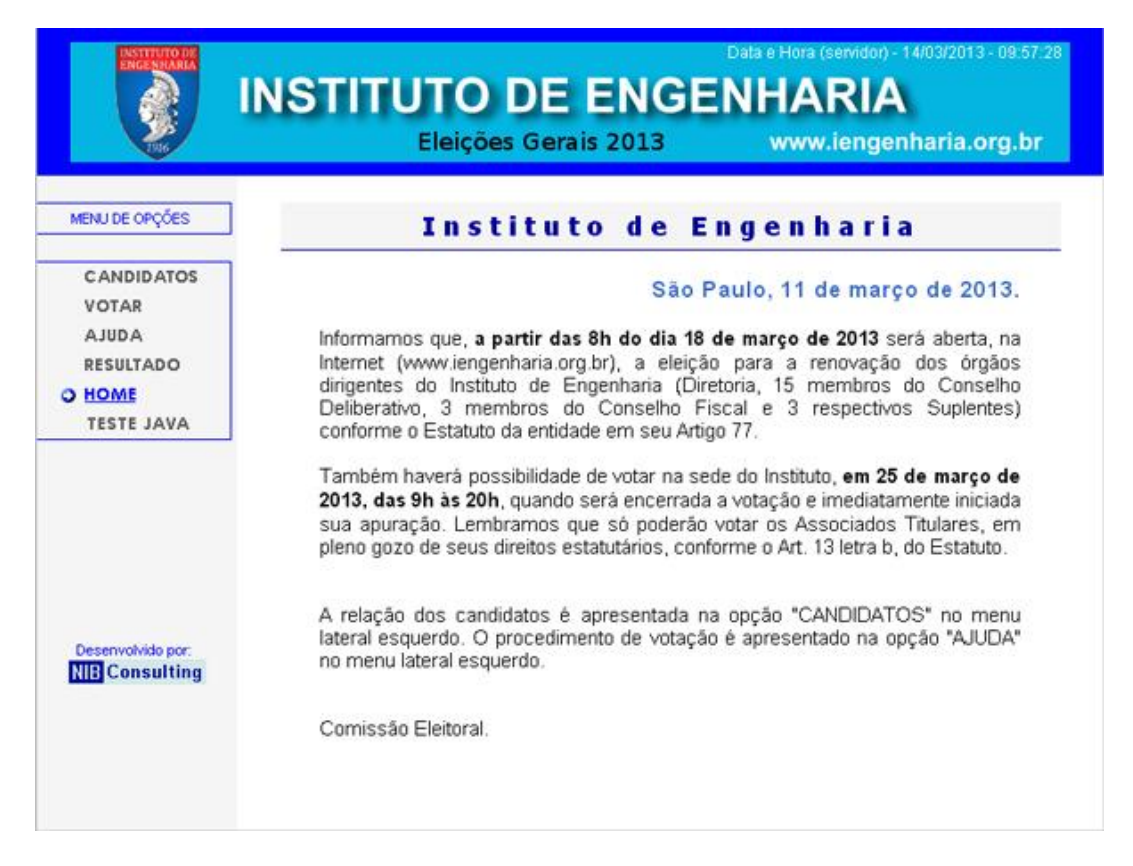

**Tela 2: (VOTAR)** ao clicar no link **VOTAR no menu lateral esquerdo**, será direcionado para tela de identificação do eleitor, o número de Associado e a senha foi postado pelos correios no dia 04/03/2013, se por algum motivo houve extravio dessa correspondência, só será possível a obtenção de nova senha pessoalmente na Sede do INSTITUTO de ENGENHARIA, no dia 25/03/2013 das 9h00 até as 19h30.

|                                                                                            | INSTIT                                                                             | UTO DE ENG           | Data e Hora (servidor) - 14/03/2013 - 09:54:33<br>ENHARIA |
|--------------------------------------------------------------------------------------------|------------------------------------------------------------------------------------|----------------------|-----------------------------------------------------------|
|                                                                                            |                                                                                    | Eleições Gerais 2013 | www.iengenharia.org.br                                    |
| MENU DE OPÇÕES<br>CANDIDATOS<br>O <u>VOTAR</u><br>AJUDA<br>RESULTADO<br>HOME<br>TESTE JAVA | Caso vocé<br>receba a<br>mensagem<br>7008,<br>página<br>clonada,<br>clique<br>aqui | Número de Associado  |                                                           |
| Deservolvido por:<br>NIE Consulting                                                        |                                                                                    | Senha                | LIMPA                                                     |

#### Procedimentos para votação:

Escolha seu candidato, na cédula apresentada. Digite o número do candidato [+ ENTER] ou clique sobre o nome do candidato ou ainda no quadrado à esquerda do nome para selecioná-lo, para desmarcar o candidato, clique novamente sobre o nome, após escolhido o candidato, clique no botão **confirma e** finalmente **Enviar voto**? clique **Sim** para enviar ou **Não** para retornar a cédula, ainda há possibilidade de votar em branco ou anular o voto.

Este procedimento se repete nas cédulas onde só é possível escolher um único candidato, até chegar na (CÉDULA CONSELHEIROS DO CONSELHO DELIBERATIVO) onde o eleitor escolhe até quinze candidatos dos vinte apresentados e somente depois clica no botão confirma, use a barra de rolagem do lado direito para visualizar todos os candidatos.

Repete-se para a (CÉDULA CONSELHEIROS DO CONSELHO FISCAL) onde o eleitor escolhe até três candidatos dos três apresentados e somente depois clica no botão confirma

E na (CÉDULA CONSELHEIROS SUPLENTES DO CONSELHO FISCAL) escolha até três candidatos dos três apresentados e somente depois clique no botão confirma

#### **VEJA TODAS AS CÉDULAS A SEGUIR:**

| -        |              |
|----------|--------------|
| Tala 2.  | DDCCIDCNITC) |
| 1 eia 5: | PRESIDENTET  |
|          |              |

|                                                                 | Data e Hora (servidor) - 14/03/2013 - 09:36.4<br>INSTITUTO DE ENGENHARIA                                               |
|-----------------------------------------------------------------|----------------------------------------------------------------------------------------------------|
| 216                                                             | Eleições Gerais 2013 www.iengenharia.org.br                                                                            |
| MENU DE OPÇÕES                                                  | Caso vocé PRESIDENTE DO INSTITUTO DE ENGENHARIA<br>receba a<br>mensagem (Escolha até um Candidato, e depois confirme.) |
| CANDIDATOS<br>VOTAR<br>AJUDA<br>RESULTADO<br>HOME<br>TESTE JAVA | aqui                                                                                                    |
|                                                                 | 2. KLEBER REZENDE CASTILHO                                                                                             |
| Desenvolvido por:<br>NIB Consulting                             |                                                                                                    |
|                                                                 | voce selecionou 0 candidatos.                                                                                          |

### Tela 4: (CÉDULA VICE-PRESIDENTE DE ADMINISTRAÇÃO E FINANÇAS)

| 1016                                              |                                            | Eleições Gerais 2013                                      | www.iengenharia.org.br                   |
|---------------------------------------------------|--------------------------------------------|-----------------------------------------------------------|------------------------------------------|
| MENU DE OPÇÕES                                    | Caso vooê<br>receba a<br>mensagem<br>7008, | VICE-PRESIDENTE DE ADMINIST<br>(SELECIONE até UM CANDIDAT | TRAÇÃO E FINANÇAS<br>O, depois confirme) |
| VOTAR<br>AJUDA<br>RESULTADO<br>HOME<br>TESTE JAVA | elonada,<br>clique<br>aqui                 |                                                           |                                          |
| Desenvolvido por:                                 |                                            | T 1 - JOSE OLIMPIO DI                                     | AS DE FARIA                              |
| Desenvolvido por:                                 |                                            |                                                           |                                          |

# Tela 5: (CÉDULA VICE-PRESIDÊNCIA DE ATIVIDADES TÉCNICAS)

|                                                                 | INSTI                                     | <b>TUTO DE ENGE</b>                                                                      | NHARIA                 |
|-----------------------------------------------------------------|-------------------------------------------|------------------------------------------------------------------------------------------|------------------------|
| <b>V</b>                                                        |                                           | Eleições Gerais 2013                                                                     | www.iengenharia.org.br |
| ENU DE OPÇÕES                                                   | Caso vocé<br>receba a<br>mensagem<br>7008 | VICE-PRESIDÊNCIA DE ATIVIDADES TÊCNICAS<br>(SELECIONE até UM CANDIDATO, depois confirme) |                        |
| CANDIDATOS<br>VOTAR<br>AJUDA<br>RESULTADO<br>HOME<br>TESTE JAVA | página<br>clonada,<br>clique<br>aqui      |                                                                                          |                        |
|                                                                 |                                           | 1. MIRIANA PEREIR                                                                        | AMARQUES               |
| esenvolvido por:                                                |                                           |                                                                                          |                        |
|                                                                 |                                           | N. Candidato (+ ENTER)                                                                   | RANCO F ANULAR O VOTO  |
|                                                                 |                                           | Voce selecionou                                                                          | candidatos.            |
|                                                                 |                                           | confirma                                                                                 |                        |

# Tela 6: (CÉDULA VICE-PRESIDÊNCIA DE RELAÇÕES EXTERNAS)

| 1916                                                                           |                | Eleições Gerais 2013                                   | www.iengenharia.org.br                 |
|--------------------------------------------------------------------------------|----------------|--------------------------------------------------------|----------------------------------------|
| MENU DE OPÇÕES Caso vooê<br>receba a<br>metragem<br>7008,<br>página<br>clonado |                | VICE-PRESIDÈNCIA DE RELA<br>(SELECIONE até UM CANDIDAT | AÇÕES EXTERNAS<br>'O, depois confirme) |
| VOTAR<br>AJUDA<br>RESULTADO<br>HOME<br>TESTE JAVA                              | elique<br>aqui |                                                        |                                        |
|                                                                                |                | ☐ 1. DELIO DE BARRO                                    | OS VELLOSO<br>O JOBIM                  |
| Desenvolvido por:                                                              |                | H. condisato (+ ENTER) VOTAR EM B                      | RANCO T ANULAR O VOTO                  |
|                                                                                |                | Voce selecionou 0                                      | candidatos                             |

# Tela 7: (CÉDULA VICE-PRESIDÊNCIA DE ASSUNTOS INTERNOS)

|                                                                 | Data e Hora (servidor) - 14/03/2013 - 09:42<br>INSTITUTO DE ENGENHARIA                  |
|-----------------------------------------------------------------|-----------------------------------------------------------------------------------------|
|                                                                 | Eleições Gerais 2013 www.iengenharia.org.br                                             |
| MENU DE OPÇÕES                                                  | Caso você<br>receba a<br>metuagem<br>ZOD8 (SELECIONE até UM CANDIDATO, depois confirme) |
| CANDIDATOS<br>VOTAR<br>AJUDA<br>RESULTADO<br>HOME<br>TESTE JAVA | página<br>clonada,<br>clique<br>aqui                                                    |
|                                                                 | T 1. MARCOS MOLITERNO                                                                   |
| Desenvolvido por:                                               |                                                                                         |
|                                                                 | voce selecionou candidatos.                                                             |

# Tela 8: (CÉDULA VICE-PRESIDÊNCIA DA SEDE DE CAMPO)

| INTERNIDER                                        | INSTITUTO                                      | DE ENGE                                              | Data e Hora (servidor) - 14/03/2013 - 09:43:10<br>NHARIA |
|---------------------------------------------------|------------------------------------------------|------------------------------------------------------|----------------------------------------------------------|
|                                                   | Eleiçõe                                        | es Gerais 2013                                       | www.iengenharia.org.br                                   |
| MENU DE OPÇÕES                                    | Caso você<br>receba a<br>mensagem (S<br>pánina | /ICE-PRESIDÈNCIA DA SEI<br>ELECIONE até UM CANDIDATO | DE DE CAMPO<br>, depois confirme)                        |
| VOTAR<br>AJUDA<br>RESULTADO<br>HOME<br>TESTE JAVA | clonada,<br>clique<br>aqui                     |                                                      |                                                          |
|                                                   |                                                | T 1. ENIO GAZOLLA D                                  | A COSTA                                                  |
| Deserwolvido por:                                 |                                                |                                                      |                                                          |
| Consulting                                        | N. caedida                                     | (+ ENTER) VOTAR EM BR                                | ANCO T ANULAR O VOTO                                     |
|                                                   | N N                                            | /oce selecionou                                      | candidatos.                                              |
|                                                   |                                                | confirma                                             |                                                          |

# Tela 9: (CÉDULA PRIMEIRO DIRETOR FINANCEIRO)

|                                                                 | Data e Hora (se<br>INSTITUTO DE ENGENHAR                                                               | rvidor) - 14/03/2013 - 09:44<br>RIA                                          |  |
|-----------------------------------------------------------------|----------------------------------------------------------------------------------------------------|------------------------------------------------------------------------------|--|
| 1916                                                            | Eleições Gerais 2013 www.i                                                                             | engenharia.org.b                                                             |  |
| IENU DE OPÇÕES                                                  | Caso você PRIMEIRO DIRETOR FINANCEIRO<br>receba a mensagem (SELECIONE até UM CANDIDATO, depois confirm | PRIMEIRO DIRETOR FINANCEIRO<br>(SELECIONE até UM CANDIDATO, depois confirme) |  |
| CANDIDATOS<br>VOTAR<br>AJUDA<br>RESULTADO<br>HOME<br>TESTE JAVA | página<br>clonada,<br>clique<br>aqui                                                                   |                                                                              |  |
|                                                                 | T 1. ROBERTO BARTOLOMEU BERKES                                                                         |                                                                              |  |
| Desenvolvido por:                                               |                                                                                                    |                                                                              |  |
| THE CONSULTING                                                  |                                                                                                    | AR O VOTO                                                                    |  |
|                                                                 | Voce selecionou candidatos.                                                                            |                                                                              |  |
|                                                                 | confirma                                                                                               |                                                                              |  |

## Tela 10: (CÉDULA SEGUNDO DIRETOR FINANCEIRO)

| ENGENMARIA                                                      | INSTITUTO DE ENGENHARIA                                                                                 | 9:45:10 |  |
|-----------------------------------------------------------------|----------------------------------------------------------------------------------------------------|---------|--|
|                                                                 | Eleições Gerais 2013 www.iengenharia.org                                                                | .br     |  |
| MENU DE OPÇÕES                                                  | Caso vocé SEGUNDO DIRETOR FINANCEIRO<br>receba a (SELECIONE até UM CANDIDATO, depois confirme)<br>7008, |         |  |
| CANDIDATOS<br>VOTAR<br>AJUDA<br>RESULTADO<br>HOME<br>TESTE JAVA | pàgina<br>clonada,<br>clique<br>aqui                                                                    |         |  |
|                                                                 | T 1. MAURO JOSE LOURENCO.                                                                               |         |  |
| Desenvolvido por:<br>NIB Consulting                             |                                                                                                    |         |  |
|                                                                 | confirma                                                                                                |         |  |

## Tela 11: (CÉDULA PRIMEIRO DIRETOR SECRETÁRIO)

|                                                   | Data e Hora (servidor) - 14/03/2013 - 09.45.5<br>INSTITUTO DE ENGENHARIA                                             |
|---------------------------------------------------|----------------------------------------------------------------------------------------------------|
| 216                                               | Eleições Gerais 2013 www.iengenharia.org.br                                                                          |
| MENU DE OPÇÕES                                    | Caso vocé PRIMEIRO DIRETOR SECRETÁRIO<br>receba a<br>mensagem<br>7009, (SELECIONE até UM CANDIDATO, depois confirme) |
| VOTAR<br>AJUDA<br>RESULTADO<br>HOME<br>TESTE JAVA | aqui                                                                                                    |
|                                                   | T 1 - PEDRO GRUNAUER KASSAB                                                                                          |
| Desenvolvido por:<br>NIE Consulting               |                                                                                                    |
|                                                   | confirma                                                                                                    |

# Tela 12: (CÉDULA SEGUNDO DIRETOR SECRETÁRIO)

|                                                   | INSTIT                                     | UTO DE ENGE<br>Eleições Gerais 2013 | Data e Hora (servidor) - 14/03/2013 - 09.46:3<br>ENHARIA<br>www.iengenharia.org.br |
|---------------------------------------------------|--------------------------------------------|-------------------------------------|------------------------------------------------------------------------------------|
| MENU DE OPÇÕES                                    | Caso você<br>receba a<br>mensagem<br>7008, | SEGUNDO DIRETOR S                   | SECRETÁRIO<br>TO, depois confirme)                                                 |
| VOTAR<br>AJUDA<br>RESULTADO<br>HOME<br>TESTE JAVA | elonada,<br>clique<br>aqui                 | T 1 - REGINALDO AS                  | SIS DE PAIVA                                                                       |
| Desenvolvido por:<br>NIB Consulting               |                                            | N.cardiato (+ ENTER)                |                                                                                    |
|                                                   |                                            | Voce selecionou                     | candidatos.                                                                        |
|                                                   |                                            | confirma                            |                                                                                    |

Tela 13: (CÉDULA CONSELHEIROS DO CONSELHO DELIBERATIVO) escolha até quinze candidatos dos vinte apresentados, use a barra de rolagem do lado direito para visualizar todos os candidatos.

**!!!ATENÇÃO!!!** desta cédula em diante o eleitor escolhe todos os candidatos e somente depois clica em confirma e envia o voto.

|                                                                 |                                            | Eleições Gerais 2013                                                                                                    | www.iengenharia.org.b                                |
|-----------------------------------------------------------------|--------------------------------------------|----------------------------------------------------------------------------------------------------|------------------------------------------------------|
| MENU DE OPÇÕES                                                  | Caso vooê<br>receba a<br>mensagem<br>7008. | CONSELHEIROS DO CONSELA<br>(SELECIONE alé QUINZE CANDIDATOS (dos 2                                                                | HO DELIBERATIVO<br>10 disponíveis), depois confirme) |
| CANDIDATOS<br>VOTAR<br>AJUDA<br>RESULTADO<br>HOME<br>TESTE JAVA | página<br>clonada,<br>clique<br>aqui       | 01 ALESSIO BENTO BORELLI  02 ALUIZIO DE BARROS FAGUNDE  03 ANGELO SEBASTIAO ZANINI  04 ANTONIO CARLOS PASQUALE                    | ES<br>DE S. AMORIM                                   |
|                                                                 |                                            | 05.ANTONIO MARIA CLARET REIS 06.ARNALDO PEREIRA DA SILVA 07.CARLOS EDUARDO MENDES G 08.FABIANO SANNINO 09.FERNANDO BERTOLDI CORRE | DE ANDRADE                                           |
| Desenvolvido por:<br>NIE Consulting                             |                                            |                                                                                                    | ANCO T ANULAR O VOTO                                 |

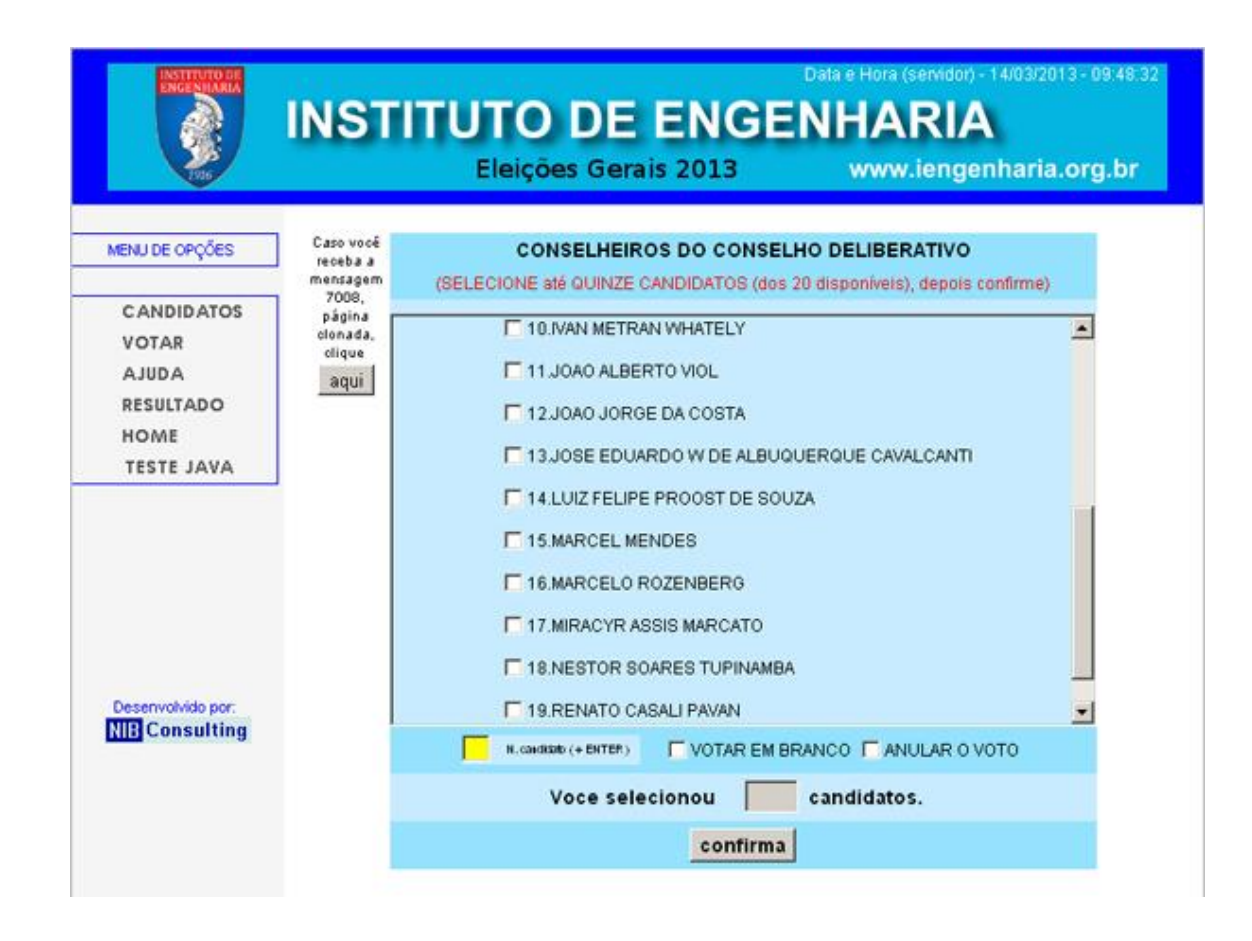

| - Constant                   |                                                    | Eleições Gerais 2013                                                  | www.iengenharia.org.br |  |
|------------------------------|----------------------------------------------------|-----------------------------------------------------------------------|------------------------|--|
| ENU DE OPÇÕES                | Caso vocé<br>receba a                              | CONSELHEIROS DO CONSEL                                                | LHO DELIBERATIVO       |  |
| CANDIDATOS página<br>clonada | mensagem (SI                                       | ELECIONE até QUINZE CANDIDATOS (dos 20 disponíveis), depois confirme) |                        |  |
|                              | página<br>clonada,                                 | 1 11 JOAO ALBERTO VIOL                                                |                        |  |
| ADULA                        | clique                                             | 🗖 12.JOAO JORGE DA COSTA                                              |                        |  |
| RESULTADO                    | aqui                                               | T 13 JOSE EDUARDO W DE ALBUG                                          | DUERQUE CAVALCANTI     |  |
| HOME                         |                                                    | T 14 LUIZ FELIPE PROOST DE SOU                                        | JZA                    |  |
| TESTE JAVA                   |                                                    |                                                                       |                        |  |
|                              |                                                    |                                                                       |                        |  |
|                              |                                                    |                                                                       |                        |  |
|                              |                                                    | 1 17.MIRACTRASSIS MARCATO                                             |                        |  |
|                              | 18.NESTOR SOARES TUPINAMBA  19.RENATO CASALI PAVAN |                                                                       | A                      |  |
|                              |                                                    |                                                                       |                        |  |
| esenvolvido por:             |                                                    | 20.ROBERTO KOCHEN                                                     | <b>—</b>               |  |
| BConsulting                  |                                                    | N. CONDERD (+ ENTER) VOTAR EM B                                       | RANCO TANULAR O VOTO   |  |
|                              |                                                    | Marca and a language                                                  |                        |  |

Tela 14: (CÉDULA CONSELHEIROS DO CONSELHO FISCAL) escolha até três candidatos dos três apresentados.

**!!!ATENÇÃO!!!** escolha todos os candidatos e somente depois clique em confirma e envie o voto.

| 1916                                              |                            | Eleições Gerais 2013                                                        | www.iengenharia.org.br            |
|---------------------------------------------------|----------------------------|-----------------------------------------------------------------------------|-----------------------------------|
|                                                   | _                          |                                                                             |                                   |
| IENU DE OPÇÕES                                    | Caso você<br>receba a      | CONSELHEIROS DO CONSELHO FISCAL                                             |                                   |
|                                                   | mensagem<br>7008.          | (SELECIONE até TRÊS CANDID                                                  | ATOS, depois confirme)            |
| VOTAR<br>AJUDA<br>RESULTADO<br>HOME<br>TESTE JAVA | cionada,<br>clique<br>aqui | ☐ 01. ANTONIO JOSE N. DE<br>☐ 02. CLARA CASCAO NASS<br>☐ 03. FENELON ARRUDA | ANDRADE FILHO<br>SAR HERSZENHAUTE |
| Desenvolvido por:                                 |                            | N.Gaeskato (+ ENTER)                                                        | BRANCO F ANULAR O VOTO            |

Tela 15: (CÉDULA CONSELHEIROS SUPLENTES DO CONSELHO FISCAL) escolha até três candidatos dos três apresentados.

**!!!ATENÇÃO!!!** escolha todos os candidatos e somente depois clique em confirma e envie o voto.

|                                                   | INSTIT                                     | UTO DE ENGE                                                                                   | Data e Hora (servidor) - 14/03/2013 - 09.51.1.<br>NHARIA |
|---------------------------------------------------|--------------------------------------------|-----------------------------------------------------------------------------------------------|----------------------------------------------------------|
|                                                   |                                            | Eleições Gerais 2013                                                                          | www.iengenharia.org.br                                   |
| MENU DE OPÇÕES                                    | Caso vocé<br>receba a<br>mensagem<br>7008. | CONSELHEIROS SUPLENTES DO CONSELHO FISCAL<br>(SELECIONE até TRÊS CANDIDATOS, depois confirme) |                                                          |
| VOTAR<br>AJUDA<br>RESULTADO<br>HOME<br>TESTE JAVA | olonada,<br>clique<br>aqui                 | 1, BEATRIZ VIDIGAL X. DA S                                                                    | SILVEIRA ROSA                                            |
|                                                   |                                            | C 02. JASON PEREIRA MARQU                                                                     | IES<br>TEIXEIRA DA COSTA                                 |
| Desenvolvido por:                                 |                                            | N, CAMRAND (+ ENTER)                                                                          | RANCO F ANULAR O VOTO                                    |
|                                                   |                                            | Voce selecionou                                                                               | candidatos.                                              |
|                                                   |                                            | confirma                                                                                      |                                                          |

## Tela 16: (COMPROVANTE DE VOTO ENVIADO COM SUCESSO)

| 1916                                      |                                                                                    | Eleições Gerais 2013                                                                         | www.iengenharia.org.br |
|-------------------------------------------|------------------------------------------------------------------------------------|----------------------------------------------------------------------------------------------|------------------------|
| ENU DE OPÇÕES                             | Caso vocé<br>receba a<br>mensagem<br>7008,<br>página<br>clonada,<br>clique<br>aqui | Agradecemos por sua                                                                          | participação.          |
| CANDIDATOS<br>VOTAR<br>AJUDA<br>RESULTADO |                                                                                    | VOTO ENVIADO COM SUCESSO<br>(RECIBO DE VOTAÇÃO)                                              |                        |
| HOME<br>TESTE JAVA                        | ]                                                                                  | Eleitor: nib 01<br>Acesso: kCxCZRx9A7<br>Votou em: 14/03/2013 (095<br>4153168bab78c3b12c8dae | 158)<br>992f079fe73    |
| esenvolvido por:<br>B Consulting          |                                                                                    |                                                                                              |                        |

Mais informações quanto ao Processo Eleitoral ligue para: (11) 3466-9211(com Diogo).

Acesso ao sistema de votação ligue para: (11) 2695-1321 (NIB Consulting) ou pelo e-mail: iengenharia@nib.com.br

Atenciosamente,

Departamento de TI do Instituto de Engenharia